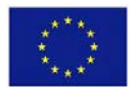

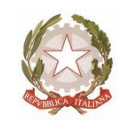

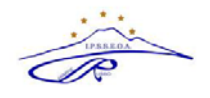

# **Ambito NA 19**

## ISTITUTO PROFESSIONALE DI STATO Servizi per l'Enogastronomia e l'Ospitalità Alberghiera "Carmine russo"

Via G. Bruno, lª Trav.- 80033 Cicciano - Tel. 0818248393 - Fax 0810146344 - Cod. Fisc. 92012260631 - Cod. Mecc. NARH07000E E-mail : <u>narh07000e@istruzione.it</u> - <u>narh07000e@pec.istruzione.it</u> - sito: <u>www.ipsseoacicciano.edu.it</u>

### PIANIFICAZIONE COLLOQUI CON LE FAMIGLIE - ARGO SCUOLANEXT

### Indicazioni per i docenti

Si forniscono di seguito le indicazioni per la creazione su ARGO SCUOLANEXT del calendario della disponibilità dei docenti ai colloqui con le famiglie e per la gestione dei medesimi in videoconferenza.

 Effettuato l'accesso al programma Argo ScuolaNext, cliccare sul pulsante "COMUNICAZIONI" poi su RICEVIMENTO DOCENTI, indicato dalla freccia.

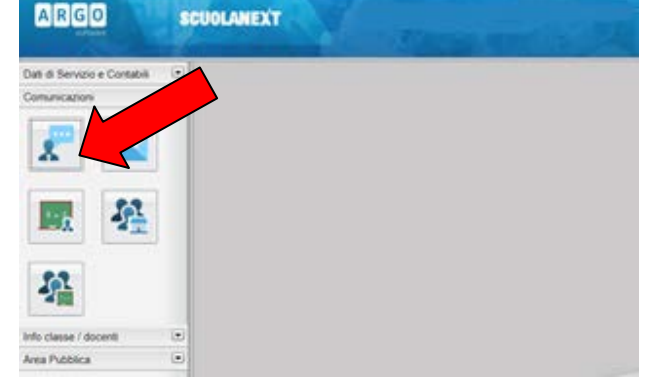

2. Cliccare sul pulsante + per inserire un calendario, oppure un singolo giorno di ricevimento

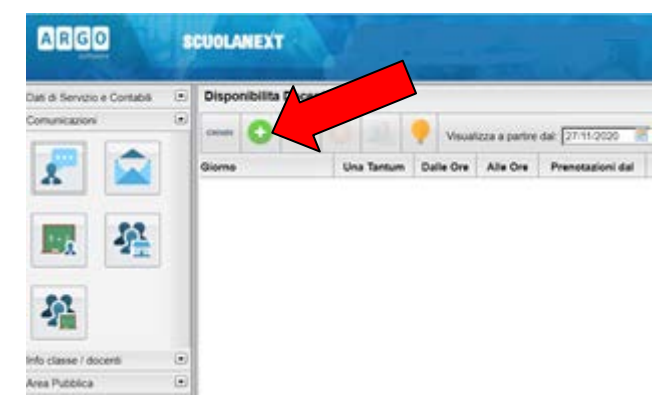

- 3. Si apre una schermata dove bisogna inserire le seguenti informazioni:
  - 1) TIPO DI RICEVIMENTO: una Tantum
  - 2) DATA DI RICEVIMENTO: indicare il giorno di ricevimento
  - **3)** DALLE ORE (HH:MM) ALLE ORE (HH:MM): Indicare precisamente le ore e i minuti (separati dai due punti " : ") durante le quali si intende ricevere le prenotazioni
  - 4) GENERA UNA DISPONIBILITà CON MAX: 10 colloqui prenotabili ogni ora
  - 5) PRENOTAZIONE CONSENTITA DALLE ORE ... DEL ... AL: Selezionare data e ora a partire dalle quali è possibile prenotarsi, lasciando qualche giorno di tempo ai genitori per

fissare l'appuntamento

- 6) LUOGO DI RICEVIMENTO: colloquio su piattaforma Google Meet
- 7) ANNOTAZIONI: inserire il link all'aula virtuale, precedentemente pianificata attraverso Google Calendar, desunto da: "Informazioni per partecipare" (per tale funzione visualizzare nota 1)
- 8) E-MAIL DOCENTE: inserire la propria e-mail per ricevere le notifiche da Argo relative alle prenotazioni (per tale funzione visualizzare nota 2)
- 9) MOSTRA EMAIL ALLA FAMIGLIA: togliere la spunta per non rendere visibile la propria e-mail
- 10) ATTIVO: SI
- 11) Cliccare su CONFERMA

| SCUOLANEXT          |       |                                                                                                    |                                                                           |
|---------------------|-------|----------------------------------------------------------------------------------------------------|---------------------------------------------------------------------------|
| Disponibilita Docen | ıti   |                                                                                                    |                                                                           |
| сница 🔂             | 0     | Disponibilità Docente                                                                                                    | ×                                                                         |
| Giorno              | Una T | Tipo di Ricevimento: <ul> <li>Una Tantum</li> <li>Data Ricevimento:</li> <li>27/11/2020</li> </ul> Dalle ore (HH:MM):Alle ore   Dalle ore (HH:MM):Alle ore   Genera più disponibilità diAlle ore   Genera più disponibilità diAlle ore   Prenotazione consentita dalle ore 08:00   Luogo di ricevimento:Annotazioni:   E-Mail Docente: | Periodico<br>e (HH:MM):<br>abili<br>a<br>al: 27/11/2020<br>al: 27/11/2020 |
|                     |       |                                                                                                    | Annulla Conferma                                                          |

4. Il programma creerà un calendario di ricevimento, è possibile selezionare un giorno e modificarlo (cliccare sul pulsante giallo) o cancellarlo (cliccare sul pulsante rosso).

Per aggiungere altri giorni cliccare sul pulsante + verde.

Quando il genitore avrà prenotato dalla sua utenza di ARGO SCUOLANEXT, sarà visibile nella schermata il numero delle prenotazioni nell'apposita Colonna.

| сніцы 🔂 ⊘ (            | 0 2        | Visual    | izza a partire | dal: 25/11/2020 🗾 | T          |                  |              |                   |     |
|------------------------|------------|-----------|----------------|-------------------|------------|------------------|--------------|-------------------|-----|
| Giorno                 | Una Tantum | Dalle Ore | Alle Ore       | Prenotazioni dal  | al         | Max Prenotazioni | Prenotazioni | Prenot. Annullate | Ann |
| 25/11/2020 (Mercoledi) | No         | 09:00     | 09:15          | 19/11/2020 08:00  | 24/11/2020 | 1                | 0            | 0                 |     |
| 25/11/2020 (Mercoledi) | No         | 09:15     | 09:30          | 19/11/2020 08:00  | 24/11/2020 | 1                | 0            | 0                 |     |
| 25/11/2020 (Mercoledi) | No         | 09:30     | 09:45          | 19/11/2020 08:00  | 24/11/2020 | 1                | 0            | 0                 |     |
| 25/11/2020 (Mercoledi) | No         | 09:45     | 10:00          | 19/11/2020 08:00  | 24/11/2020 | 1                | 0            | 0                 |     |
| 26/11/2020 (Giovedi)   | Si         | 09:00     | 10:00          | 25/11/2020 08:00  | 25/11/2020 | 5                | 1            | 0                 |     |

5. Il docente cliccando sull'icona in alto potrà visionare la richiesta, il nome dell'alunno, il nome del genitore, email, numero di telefono, data e ora della prenotazione

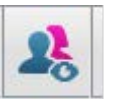

NOTA 1

### PIANIFICARE UNA RIUNIONE VIDEO DA GOOGLE CALENDAR

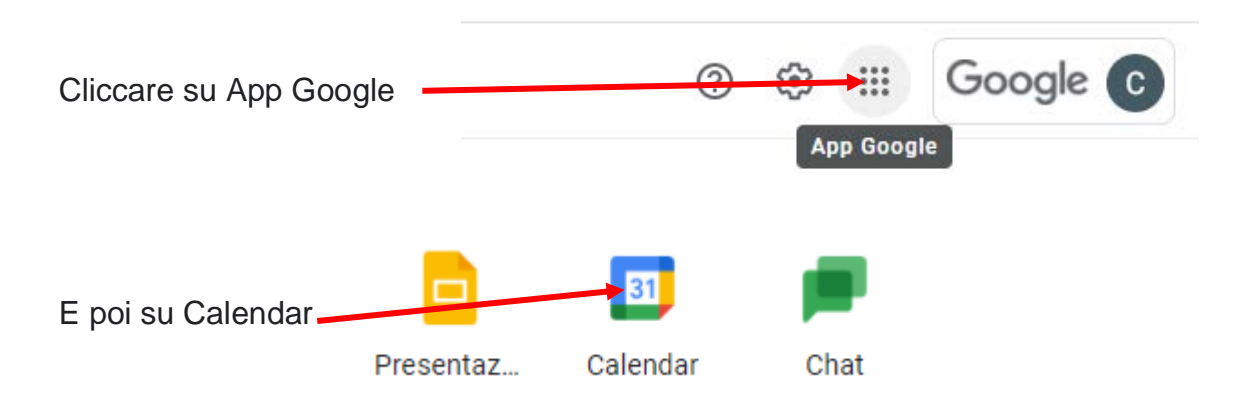

Accedere a GSuite con l'account istituzionale: es. mario.rossi@ipsseoacicciano.edu.it

Successivamente pianificare una riunione video di Meet in Google Calendar :

| 1) clicca | ire si | и "С          | rea    | "    |       |        |       |                 |             |         |          |
|-----------|--------|---------------|--------|------|-------|--------|-------|-----------------|-------------|---------|----------|
|           |        |               |        |      |       |        |       |                 |             |         |          |
|           | ←      | $\rightarrow$ | e      |      | caler | ndar.g | joogl | e.com/calendar, | /u/0/r/week | ?tab=mc |          |
|           | A      | pp            | 1 G    | mail | ۰     | YouTu  | be    | Ҟ Maps 🛛 G      |             |         |          |
|           | ≡      |               | 11     | Ca   | len   | dar    |       | Oggi            | < >         | Dicem   | bre 2020 |
|           |        |               |        |      |       |        |       |                 |             | DOM     |          |
|           | -      |               | ea     |      |       |        |       |                 |             | 6       |          |
|           | Dic    | emb           | ore 20 | 020  |       | <      | >     | GMT+01          |             |         |          |
|           | D      | L             | М      | М    | G     | ۷      | s     |                 |             |         |          |
|           | 29     | 30            | 1      | 2    | 3     | 4      | 5     | 9 AM            |             |         |          |
|           | 6      | 7             | 8      | 9    | 10    | 11     | 12    |                 |             |         |          |
|           | 13     | 14            | 15     | 16   | 17    | 18     | 19    | 10 AM           |             |         |          |
|           | 20     | 21            | 22     | 23   | 24    | 25     | 26    | 11 414          |             |         |          |
|           | 27     | 28            | 29     | 30   | 31    | 1      | 2     | TT AM           |             |         |          |
|           | 3      | 4             | 5      | 6    | 7     | 8      | 9     | 12 PM           |             |         |          |
|           | Inc    | ontr          | ati c  | on   |       |        |       | 1 PM            |             |         |          |
|           | 2      | 2) (          | Cerca  | pers | one   |        |       |                 |             |         |          |
|           |        |               |        |      |       |        |       | 2 PM            |             |         |          |

2) Nella finestra che appare, nella sezione "Aggiungi Titolo", inserire "Colloqui prof. Mario Rossi 17/12/2020"

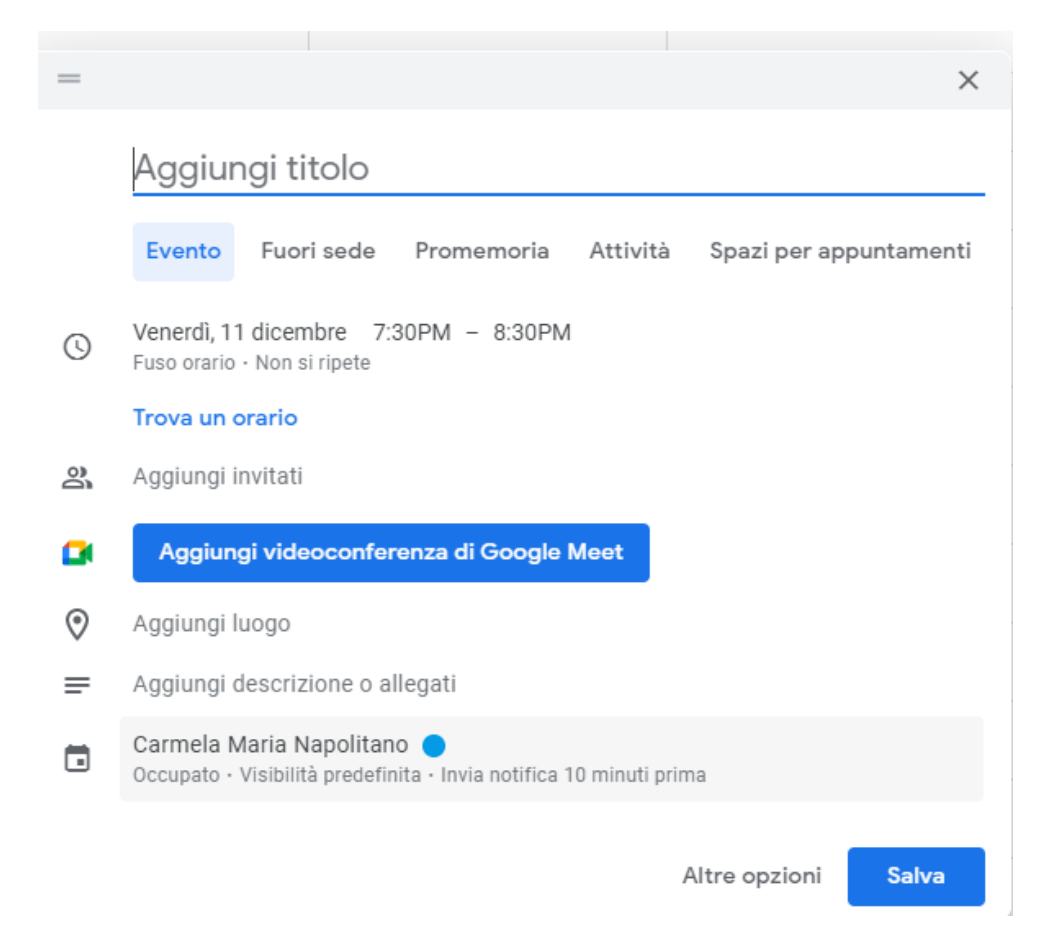

#### 3) Modificare data e ora

| = |                   |                  |                            |                    |       |          |           |               |                      | ×  |
|---|-------------------|------------------|----------------------------|--------------------|-------|----------|-----------|---------------|----------------------|----|
|   | Collo             | oqui             | pro                        | of. M              | aric  | o Ros    | ssi 1     | 7/12/20       | 020                  |    |
|   | Event             | 0                | Fuori                      | sede               | Pro   | omem     | oria      | Attività      | Spazi per appuntamen | ti |
| 0 | Venerdi           | i, 11 d          | icemb                      | re 7               | :30PN | / - 8    | :30PM     |               |                      |    |
|   | Dice              | embre            | e 2020                     | 0                  |       | <        | >         |               |                      |    |
|   | D                 | L                | м                          | М                  | G     | V        | S         |               |                      |    |
|   | 29                | 30               | 1                          | 2                  | 3     | 4        | 5         |               |                      |    |
|   | 6                 | 7                | 8                          | 9                  | 10    | 11       | 12        |               |                      |    |
| å | 13                | 14               | 15                         | 16                 | 17    | 18       | 19        |               |                      |    |
|   | 20                | 21               | 22                         | 23                 | 24    | 25       | 26        | leet          |                      |    |
| - | 27                | 28               | 29                         | 30                 | 31    | 1        | 2         |               |                      |    |
| 0 | 3                 | 4                | 5                          | б                  | 7     | 8        | 9         |               |                      |    |
| = | Aggiun            | yı uca           | SUITZIU                    | ле о а             | шеуа  | u        |           |               |                      |    |
|   | Carmel<br>Occupat | a Mai<br>o ∙ Vis | r <b>ia Na</b><br>sibilità | polita:<br>predefi | no 🔵  | Invia no | otifica 1 | 0 minuti prin | па                   |    |

4) Successivamente cliccare su "Aggiungi videoconferenza di Google Meet"

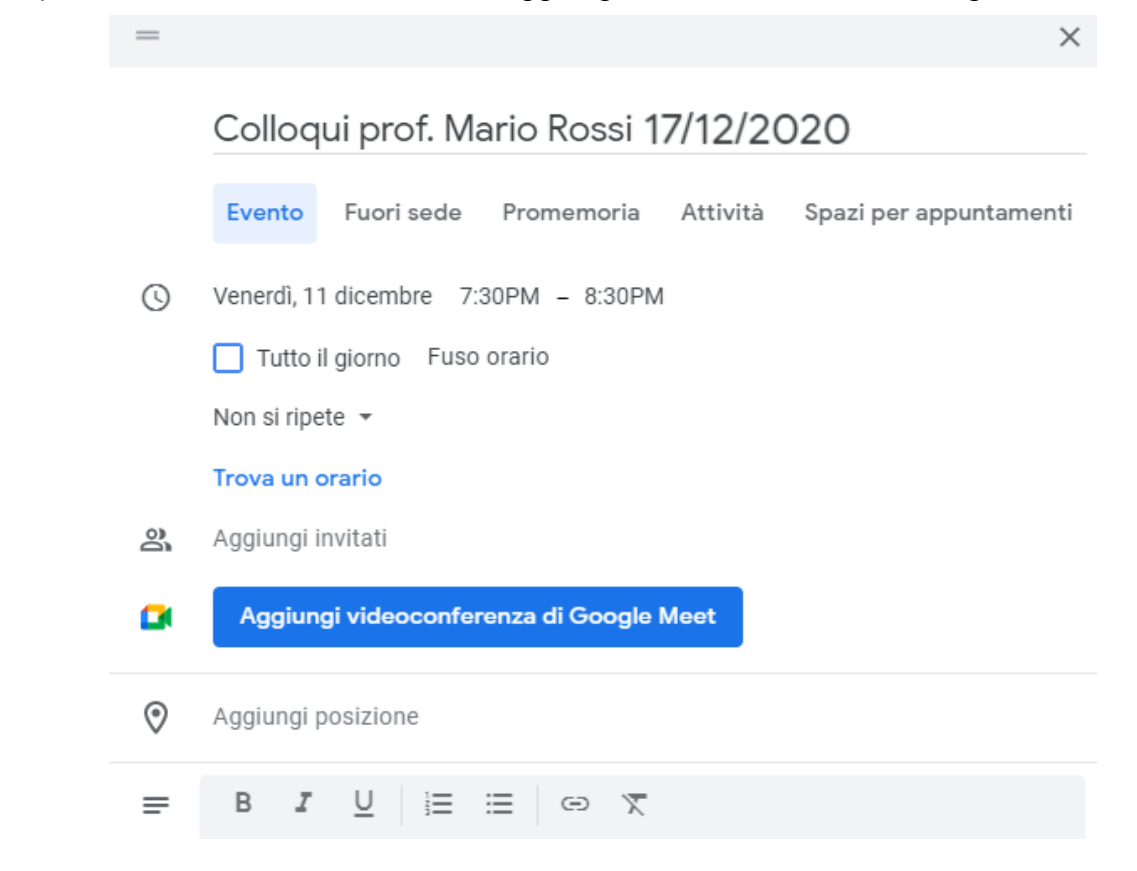

5) Copiare il link e inserirlo in "ANNOTAZIONI" di ARGO SCUOLANEXT

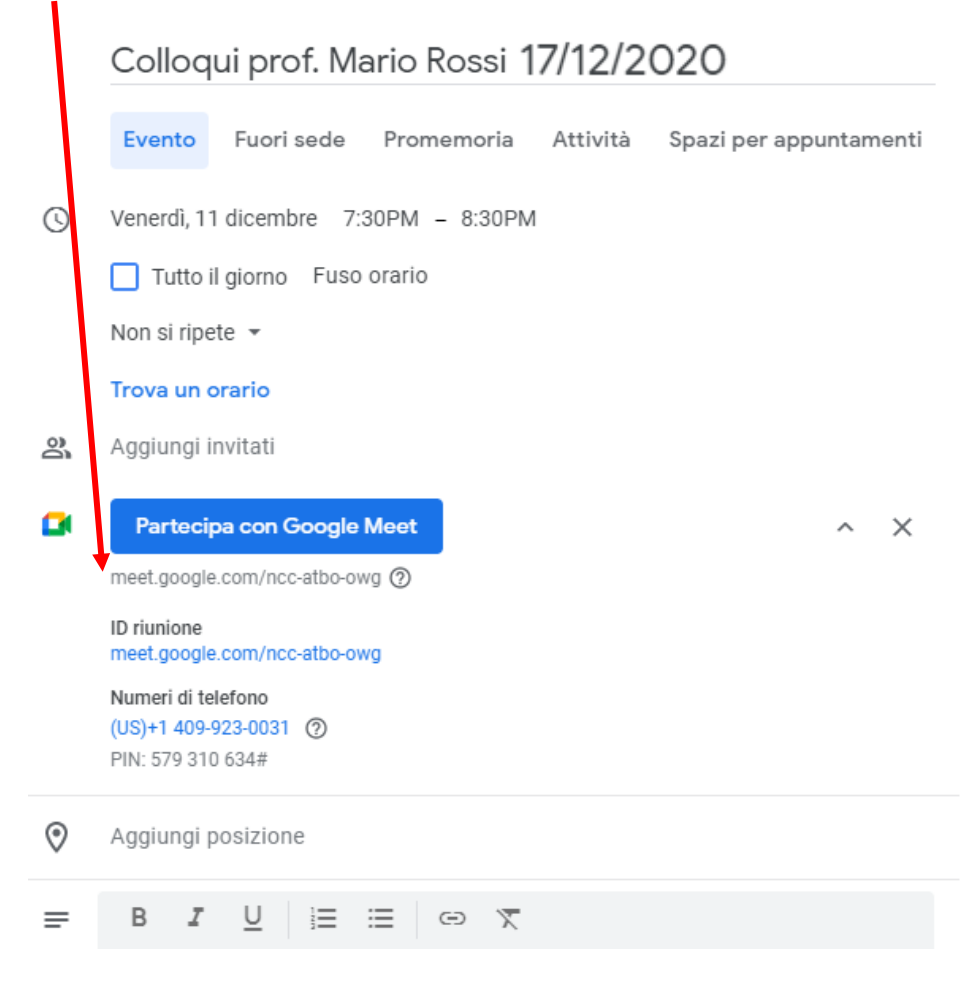

6) Alla fine cliccare su "Salva"

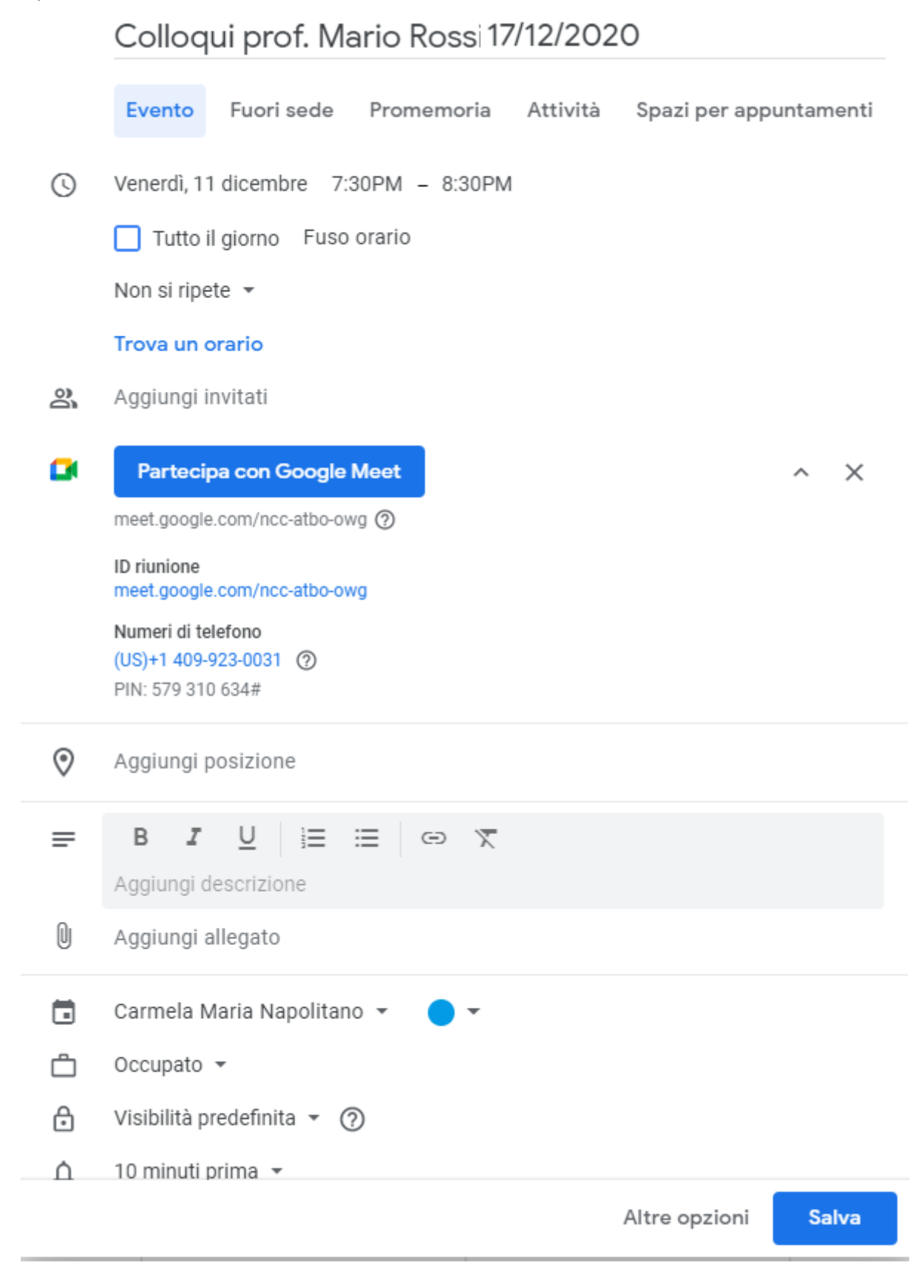

Per accedere alla videoconferenza, nel giorno prestabilito, sarà sufficiente accedere all'App Meet e cliccare sulla riunione programmata.

Nella schermata che appare, in basso a sinistra, si avrà la seguente immagine:

Colloqui prof. Mario Rossi 17/12/2020 \land 🔒 🔒

Cliccare sul lucchetto inserito nello scudo blu "Controlli dell'organizzatore"

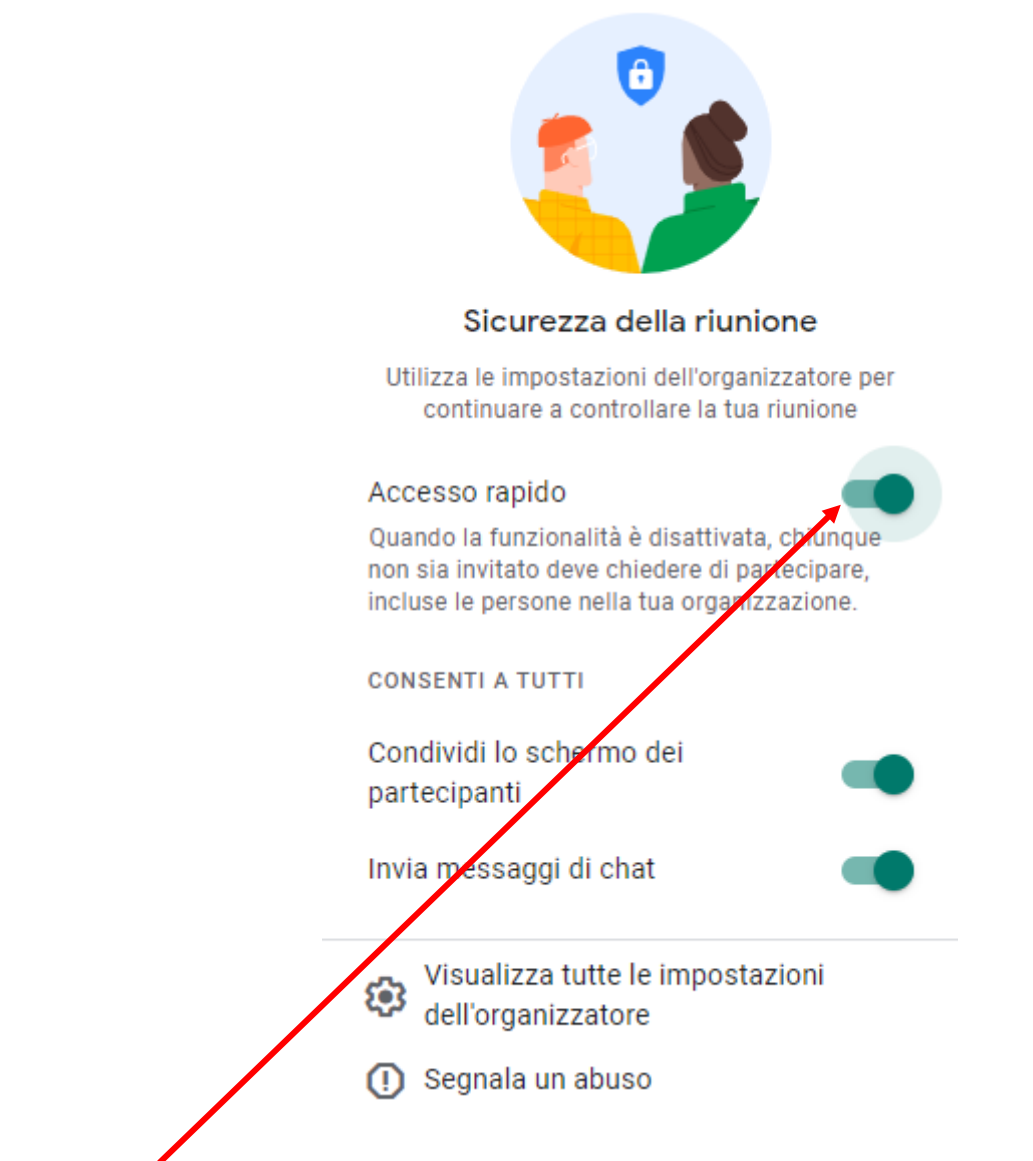

Disattivare la funzione "Accesso rapido" per gestire l'approvazione degli ingressi.

#### NOTA 2

#### NOTIFICHE DA ARGO RELATIVE ALLE PRENOTAZIONI

Ogni qualvolta un genitore effettua una nuova prenotazione o una cancellazione, il docente può ricevere nella casella di posta elettronica indicata al momento della pianificazione dell'orario di ricevimento su Argonext, una mail con la notifica della prenotazione.

#### NOTA BENE:

Le mail di notifica vengono inviate dal sistema solo nel caso in cui l'opzione Voglio ricevere una mail ad ogni nuova prenotazione ricevimento e ad ogni annullamento prenotazione ricevimento sia abilitata. Tale opzione è raggiungibile sul programma DidUP, da menu Strumenti, sotto menu Opzioni Famiglia, voce Voglio ricevere una mail ad ogni nuova prenotazione ricevimento e ad ogni annullamento prenotazione ricevimento.

da Argo Didup: >Stumenti >Opzioni famiglia in Opzioni docente apporre il flag su "Voglio ricevere una mail ad ogni nuova prenotazione....."

| OPZIONI DOCENTE                                                                                                    |  |
|----------------------------------------------------------------------------------------------------|--|
| Voti Giornalieri Visibili alle Famiglie (Attenzione: è possibile che il dirigente abbia scelto di sovrascrivere questa opzione e di rendere i voti<br>giornalieri sempre visibili alle famiglie) |  |
| Commento Voti Giornalieri Visibile alle Famiglie                                                                                                    |  |
| Note Registro del Professore Visibili alle Famiglie                                                                                                    |  |
| Voglio ricevere una mail ad ogni nuova prenotazione ricevimento e ad ogni annullamento prenotazione ricevimento                                                                                  |  |